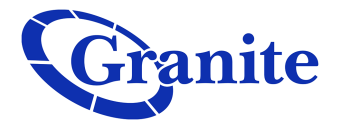

## Setting up "Find Me Follow Me" Executive Seat

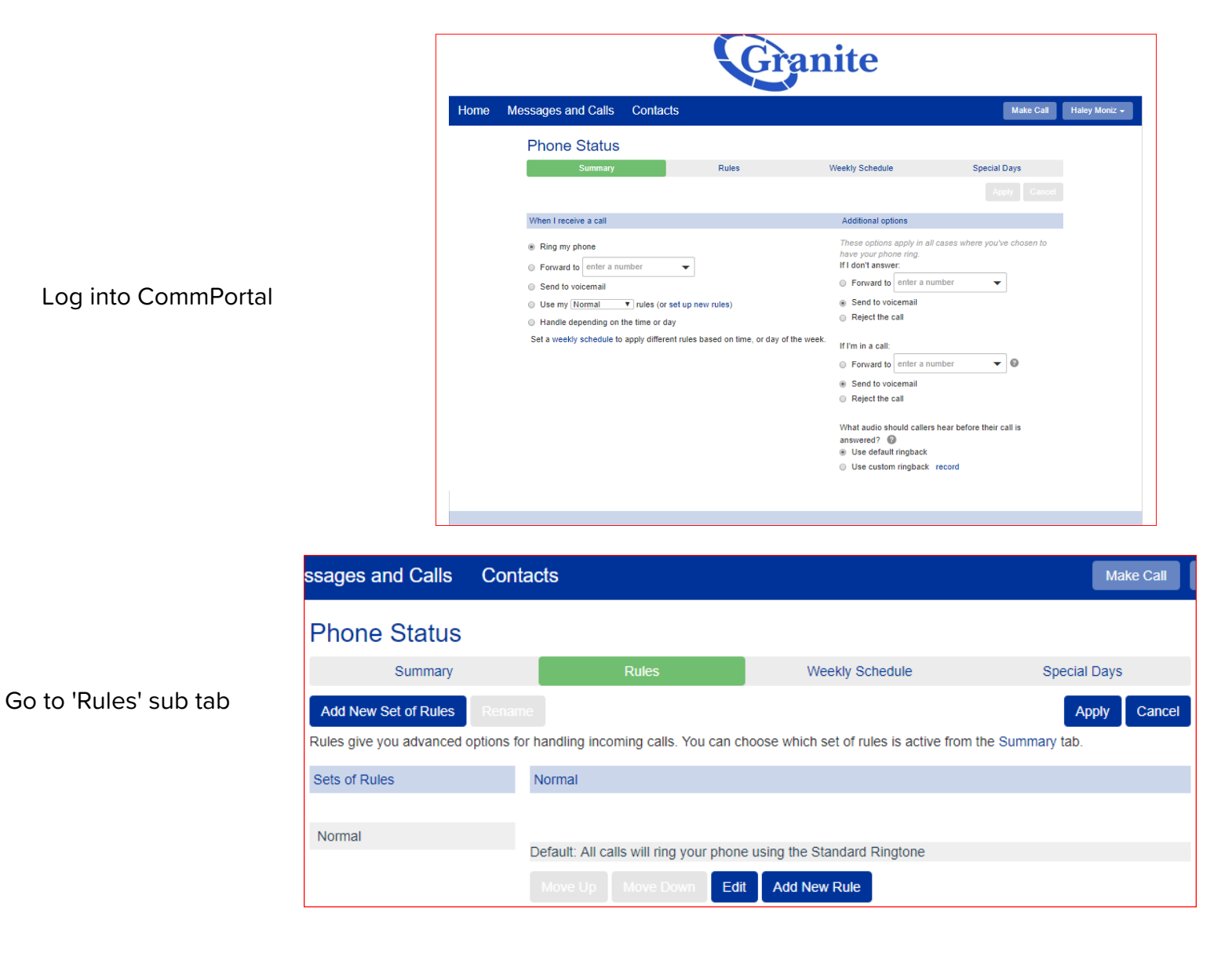

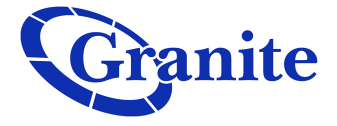

Click "Add New Set of Rules". Enter the name of the rules you would like to create. Then click 'OK'.

| Choose a name for this new Set of Rules.                                                                                                    | S   |
|----------------------------------------------------------------------------------------------------|-----|
| Pick a name which will help you remember what this Set of Rules does. For example, you might choose "Family Calls Only" or "Forward Urgent Calls".<br>Name: Find me follow me | ary |
| OK Cancel                                                                                                    |     |

|                                                                       | Phone Status                                                                                                    |                                                                                                    |                                                                                                    |                                                                        |  |  |  |  |
|-----------------------------------------------------------------------|----------------------------------------------------------------------------------------------------|----------------------------------------------------------------------------------------------------|----------------------------------------------------------------------------------------------------|------------------------------------------------------------------------|--|--|--|--|
|                                                                       | Summary                                                                                                    | Rules                                                                                                    | Weekly Schedule                                                                                                    | Special Days                                                           |  |  |  |  |
| Click 'Edit'.                                                         | Add New Set of Rules Rename Apply Cancel                                                                                       |                                                                                                    |                                                                                                    |                                                                        |  |  |  |  |
|                                                                       | Rules give you advanced options for handling incoming calls. You can choose which set of rules is active from the Summary tab. |                                                                                                    |                                                                                                    |                                                                        |  |  |  |  |
|                                                                       | Sets of Rules                                                                                                    | Find me follow me                                                                                                    |                                                                                                    |                                                                        |  |  |  |  |
|                                                                       | Find me follow me 🗙<br>Normal                                                                                                  | Default: All calls will ring your phone using the Standard Ringtone Move Up Move Down Edit Add New Rule S                                                                                                    |                                                                                                    |                                                                        |  |  |  |  |
| Select "ring more than one phone<br>at the same time or in sequence". |                                                                                                    | When no rules appy<br>When no rules apply<br>ring my phone using<br>forward to enter a nu<br>send to voicemail<br>play a reject messag<br>ask the caller to say<br>ring more than one p<br>ask the caller to say<br>in sequence | the Standard Ringtone  the Standard Ringtone and reject the call their name before I accept the call their name before ringing more than or their name before ringing more than or | ne phone at the same time or          Next >       Finish       Cancel |  |  |  |  |

clienttraining@granitenet.com | 866-847-1500

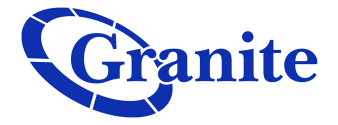

Click "Next >"

When no rules apply in the "Find me follow me" set of rules Choose which phones you would like to ring when no rules apply Enter the phone number you want to ring, and for how long. The first phone will always start ringing immediately and you can have more than one phone ring at the same time. If a line is busy, the next available phone will start ringing immediately. All phones will stop ringing as soon as one phone is answered. If you don't answer or all lines are busy, the action selected here will be applied instead of any global configuration you may have configured on the Summary page. ▼ Start: 0 ▼ End: 60 ▼ Add Phone Number: enter a number Ring my phone using the Standard Ringtone 🔻 If I don't answer or all lines are busy, forward to Voicemail -< Back Cancel

When no rules apply in the "Find me follow me" set of rules

Choose which phones you would like to ring when no rules apply

## Enter the phone number you want to ring, and for how long.

The first phone will always start ringing immediately and you can have more than one phone ring at the same time. If a line is busy, the next available phone will start ringing immediately.

All phones will stop ringing as soon as one phone is answered.

If you don't answer or all lines are busy, the action selected here will be applied instead of any global configuration you may have configured on the Summary page.

< Back

Phone Number: (401) 595 1069 🗸 Start: 0 🔻 End: 60 🔻 Add

Ring my phone using the Standard Ringtone 🔻

If I don't answer or all lines are busy, forward to Voicemail

| When no rules apply in the "Find me follow me" set of rules    |
|----------------------------------------------------------------|
| Choose which phones you would like to ring when no rules apply |
| Seconds into call: 0 30 60 90 120                              |
| (401) 595 1069                                                 |
| Phone Number: enter a number V Start: 0 V End: 60 V Acc        |
| Ring my phone using the Standard Ringtone 🔻                    |
| If I don't answer or all lines are busy, forward to Voicemail  |
| < Back Next > Finish Cancel                                    |

Click "Add"

In the "Phone Number" field you will put the

desk phone or cell phone). Then input the

to ring for.

number you want to ring first (for example, your

amount of seconds you want that specific phone

clienttraining@granitenet.com | 866-847-1500

•

Cancel

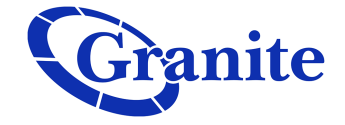

Do the same for the next number you would like to ring. You are able to make them overlap or ring in order. ("My Phone" is always your desk phone number) Then click 'Add'.

From here you can either continue to add more numbers. If you are satisfied then you are able to set what happens to your calls when none of the lines referenced answers the calls. This is in the "If I don't answer or all lines are busy, forward to" field. You can either forward the calls to voice-mail or another phone number. Once satisfied, click "Finish".

| Choose which pho                      | nes you w  | ould like to ring v | vhen no rules | apply       |     |
|---------------------------------------|------------|---------------------|---------------|-------------|-----|
| Seconds into call:                    | 0          | 30                  | 60            | 90          | 120 |
| (401) 595 1069                        |            | 0                   |               |             | ×   |
| (617) 279 3362                        |            | 0                   | 0             |             | X   |
|                                       |            |                     |               |             |     |
| Phone Number: er                      | nter a num | ber 🔻               | Start: 0      | ▼ End: 60 ▼ | Add |
| Phone Number: er<br>Ring my phone usi | nter a num | ber 🔹               | Start: 0      | ▼ End: 60 ▼ | Add |

| Phone Status                                                                                                    |   |                                                              |                 |              |  |
|----------------------------------------------------------------------------------------------------|---|--------------------------------------------------------------|-----------------|--------------|--|
| Summary                                                                                                    |   | Rules                                                        | Weekly Schedule | Special Days |  |
| Add New Set of Rules       Rename       Apply       Cancel         Rules give you advanced options for handling incoming calls. You can choose which set of rules is active from the Summary tab.       Cancel |   |                                                              |                 |              |  |
| Sets of Rules                                                                                                    |   | Find me follow me                                            |                 |              |  |
| Find me follow me                                                                                                    | × |                                                              |                 |              |  |
| Normal                                                                                                    |   | Default: All calls will ring more than Move Up Move Down Edi | it Add New Rule |              |  |

Then click "Apply"

 Summary
 Rules

 When I receive a call

 • Ring my phone

 • Forward to (401) 595 1069

 • Send to voicemail

 • Use my Normal 
 • rules (or set up new rules)

 • Handle depending on the time or day

Your rule is now created. To make the rule active you will go to the "Summary" tab.

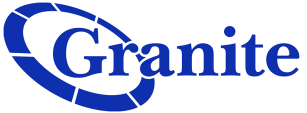

|                                                                                                    | Messages and Calls Contacts                |
|----------------------------------------------------------------------------------------------------|--------------------------------------------|
|                                                                                                    | Phone Status                               |
|                                                                                                    | Summary Rules                              |
| In the "Use my" field you will drop<br>down the menu and select the label of<br>the rule you just created |                                            |
| the fulle you just created.                                                                               | When I receive a call                      |
| Once satisfied, click "Apply"                                                                             | Ring my phone                              |
|                                                                                                    | ○ Forward to (401) 595 1069 ▼              |
|                                                                                                    | Send to voicemail                          |
|                                                                                                    | Use my Normal villes (or set up new rules) |
|                                                                                                    | Handle Handle Normal                       |

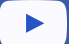